## **Premium HRM**

## Διαχείριση Ανθρώπινου Δυναμικού & Μισθοδοσίας

## Ειδικά Θέματα Παραμετροποίησης

Οδηγίες για την Καταχώρηση Αδείας Ειδικού Σκοπού

Microsoft Partner

--- Microsoft

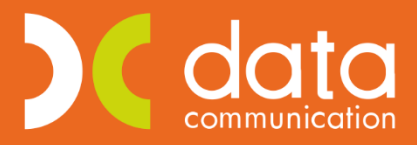

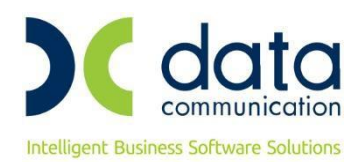

Ισχύει για την έκδοση 3.00.50 ή και μεταγενέστερη

Με την έκδοση αυτή σας δίνεται η δυνατότητα επεξεργασίας και καταχώρησης της Άδειας Ειδικού Σκοπού, λαμβάνοντας υπόψη τα αναφερόμενα στο άρθρο 4 παρ.3 «Έκτακτα και προσωρινά μέτρα στην αγορά εργασίας για την αντιμετώπιση και τον περιορισμό της διάδοσης του κορωνοϊού COVID-19 ως προς την οργάνωση του χρόνου και του τόπου εργασίας» της Πράξης Νομοθετικού Περιεχομένου:

ФЕК А'55/11.3.2020

Κατεπείγοντα μέτρα αντιμετώπισης των αρνητικών συνεπειών της εμφάνισης του κορωνοϊού COVID-19 και της ανάγκης περιορισμού της διάδοσής του.

Σύμφωνα με την ως άνω Πράξη Νομοθετικού Περιεχομένου, η άδεια ειδικού σκοπού έχει διάρκεια κατ' ελάχιστον τριών ημερών, την οποία ακολουθεί στη συνέχεια η χορήγηση μίας ημέρας κανονικής αδείας, σχήμα το οποίο επαναλαμβάνεται κυκλικά για όσο διάστημα χρειαστεί μέχρι τη λήξη του έκτακτου και προσωρινού μέτρου.

Για να εκτελέσετε τα ανωτέρω εργάζεστε ως εξής:

Από το μενού **«Έντυπα- Βεβαιώσεις/ Λοιπά Έντυπα & Βεβαιώσεις/ Καταχώρηση Στοιχείων»** επιλέγετε **«Καταχώρηση Αδείας Ειδικού Σκοπού»**.

Για παράδειγμα καταχώρησης χρονικού διαστήματος 16/03 έως 6/04 για έναν εργαζόμενο με εργασιακή κατάσταση ωρομίσθιος υπάλληλος συμπληρώνετε, όπως φαίνεται και στην παρακάτω εικόνα, με τον ακόλουθο τρόπο.

Στη στήλη «**Κωδικός**» πληκτρολογείτε τον κωδικό του εργαζόμενου ή τον αναζητάτε με το πλήκτρο F9. Στη συνέχεια, για τις τρεις πρώτες ημέρες, συμπληρώνετε τη στήλη «**Είδος Αδείας**» με την επιλογή «**Άδεια Ειδικού Σκοπού**».

Στη στήλη **«Έναρξη»** πληκτρολογείτε 26/03/2020, ενώ στη στήλη **«Λήξη»** πληκτρολογείτε 30/03 (<u>η 25<sup>η</sup></u> Μαρτίου είναι αργία ενώ η 28/03 και 29/03 είναι αντίστοιχα Σάββατο και Κυριακή).

Στη στήλη **«Ημέρες»** πληκτρολογείτε 3ημέρες, ενώ στη στήλη **«Ώρες»**, επειδή ο εργαζόμενος, στο συγκεκριμένο παράδειγμα, έχει εργασιακή κατάσταση <u>ωρομίσθιος υπάλληλος</u>, πληκτρολογείτε τις ώρες που αντιστοιχούν σε αυτές τις ημέρες αδείας.

Η στήλη «Αποδοχές Αδείας» παραμένει κενή.

Πατώντας enter, ανοίγει δεύτερη σειρά όπου με τον ίδιο τρόπο πληκτρολογείτε τον κωδικό του εργαζόμενου, ενώ στη στήλη **«Είδος Αδείας»** συμπληρώνετε την **«Κανονική Άδεια (Ε.Σ)»**, η οποία αφορά μία ημέρα ετήσιας κανονικής άδειας του εργαζομένου και αφαιρείται από τη συνολικά δικαιούμενη κανονική άδεια το έτος 2020.

Στη στήλη **«Έναρξη»** πληκτρολογείτε 31/03 και στη στήλη **«Λήξη»** συμπληρώνετε επίσης 31/03.

Στη στήλη **«Ημέρες»** καταχωρείτε μία ημέρα κανονικής αδείας, ενώ στη στήλη **«Ώρες»**, επειδή ο εργαζόμενος, στο συγκεκριμένο παράδειγμα, έχει εργασιακή κατάσταση <u>ωρομίσθιος υπάλληλος</u>, πληκτρολογείτε τις ώρες που αντιστοιχούν σε αυτή την ημέρα αδείας.

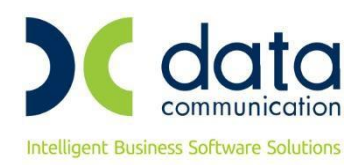

## Η στήλη «Αποδοχές Αδείας» παραμένει κενή.

Συνεχίζοντας την καταχώρηση, πληκτρολογείτε enter, ώστε να ανοίξει νέα σειρά και να καταχωρήσετε, ομοίως, τις επόμενες τρεις ημέρες με χρονικό διάστημα έναρξης 01/04 και λήξης 3/04, ως Άδεια Ειδικού Σκοπού, ενώ πατώντας ξανά enter, καταχωρείτε τη μία ημέρα, από 6/04 έως 6/04, ως Κανονική Άδεια (Ε.Σ) και <u>καταχωρείτε με το πλήκτρο **F12**</u>.

| Καταχώρηση Αδε     | είας Ειδικού Σκοπού 🗙 |                      |                       |            |           |             |       |                 |                   |
|--------------------|-----------------------|----------------------|-----------------------|------------|-----------|-------------|-------|-----------------|-------------------|
| 🎬 Καταχώρηση       | Αδείας Ειδικού Σκοπού | Καταχώριση Στοιχείων |                       |            |           |             |       |                 |                   |
|                    |                       |                      |                       |            |           |             |       |                 |                   |
|                    | Από Ημι/νία           | Έως Ημλνία           |                       |            |           |             |       |                 |                   |
| Κοιτήσια Ερ        | ναζομένου             | Los nurve            |                       |            |           |             |       |                 |                   |
| Κωδικός Ερ         | ναζομένου             |                      | Έργο                  |            |           | Euroána     |       |                 |                   |
| Επώχιμο Εο         | ναζομένου             |                      | Ειδικότητα            |            |           | εμφανία     | μ     |                 |                   |
| <u>Επισγόμο ερ</u> | (aréaran              |                      | Tuéua                 |            |           | Μαζική Εισα | ιγωγή |                 |                   |
| Εργασιακή Ν        |                       |                      |                       |            |           |             |       |                 |                   |
| <u>Ynor</u>        | κατάστημα             |                      | <u>Hêơn</u>           |            |           |             |       |                 |                   |
| Κέντρ              | οα Κόστους            |                      |                       |            |           |             |       |                 |                   |
|                    |                       |                      |                       |            |           |             |       |                 |                   |
| Κωδικός            | Επώνυμο               | Όνομα                | Είδος Αδείας          | Έναρξη     | Λήξη      | Ημέρες      | Ώρες  | Αποδοχές Αδείας |                   |
| 2                  | ΕΠΩΝΥΜΟ 2319          | ONOMA 2319           | Άδεια Ειδικού Σκοττού | 26/03/2020 | 30/03/202 | 3,00000     | 9,00  |                 |                   |
| 2                  | ΕΠΩΝΥΜΟ 2319          | ONOMA 2319           | Κανονική Άδεια (Ε.Σ.) | 31/03/2020 | 31/03/202 | 1,00000     | 3,00  |                 |                   |
| 2                  | ΕΠΩΝΥΜΟ 2319          | ONOMA 2319           | Άδεια Ειδικού Σκοττού | 01/04/2020 | 03/04/202 | 20 3,00000  | 9,00  |                 |                   |
| 2                  | ΕΠΩΝΥΜΟ 2319          | ONOMA 2319           | Κανονική Άδεια (Ε.Σ.) | 06/04/2020 | 06/04/202 | 20 1,00000  | 3,00  |                 |                   |
|                    |                       |                      |                       |            |           |             |       |                 |                   |
|                    |                       |                      |                       |            |           |             |       |                 |                   |
|                    |                       |                      |                       |            |           |             |       |                 |                   |
| Εργαζόμενος        |                       |                      |                       |            |           |             |       | Υπολογισι       | ιός και Ενημέρωση |

Στη συνέχεια, για τον υπολογισμό των αποδοχών στη στήλη **«Αποδοχές Αδείας»** λειτουργείτε ως εξής. Πληκτρολογείτε το χρονικό διάστημα που καταχωρήσατε και πατάτε δεξιά το κουμπί **«Εμφάνιση»**. Με την εμφάνιση των εγγραφών σας, πατάτε κάτω δεξιά το κουμπί **«Υπολογισμός και Ενημέρωση»** και μόλις ολοκληρωθεί η διαδικασία, σας εμφανίζει μήνυμα, όπως φαίνεται και παρακάτω, ότι η διαδικασία ολοκληρώθηκε.

| Καταχώρηση Αδεία    | ας Ειδικού Σκοπού 🗙       |                    |                   |           |          |            |       |                 |                   |
|---------------------|---------------------------|--------------------|-------------------|-----------|----------|------------|-------|-----------------|-------------------|
| 📸 Καταχώρηση Α      | ιδείας Ειδικού Σκοπού  Κο | παχώριση Στοιχείων |                   |           |          |            |       |                 |                   |
|                     |                           |                    |                   |           |          |            |       |                 |                   |
| Ar                  | πό Ημ/γία                 | Έως Ημ/νία         |                   |           |          |            |       |                 |                   |
| Κριτήρια Εργα       | τζομένου                  |                    |                   |           |          |            |       |                 |                   |
| <u>Κωδικός Εργα</u> | αζομένου                  |                    | Έργο              |           |          | Εμφάν      | ιση   |                 |                   |
| Επώνυμο Εργα        | αζομένου                  |                    | <u>Ειδικότητα</u> |           |          |            |       |                 |                   |
| Εργασιακή Κα        | τάσταση                   |                    | <u>Τμήμα</u>      |           |          | Μαζικη Εισ | αγωγη |                 |                   |
| <u>Υποκα</u>        | ιτάστημα                  |                    | <u>θέση</u>       |           |          |            |       |                 |                   |
| <u>Κέντρα</u>       | Κόστους                   |                    |                   |           |          |            |       |                 |                   |
|                     |                           |                    |                   |           |          |            |       |                 |                   |
| Κωδικός             | Επώνυμο                   | Όνομα              | Είδος Αδείας      | Έναρξη    | Λήξη     | Ημέρες     | Ώρες  | Αποδοχές Αδείας |                   |
|                     |                           |                    |                   |           |          |            |       |                 |                   |
|                     |                           |                    | Πλησ              | omóongn   |          |            |       |                 |                   |
|                     |                           |                    | 1 Malp            | opopiloil |          | ~          |       |                 |                   |
|                     |                           |                    |                   |           |          |            |       |                 |                   |
|                     |                           |                    |                   |           | ασια Ολο | κληρωθηκε  |       |                 |                   |
|                     |                           |                    |                   |           |          |            |       |                 |                   |
| Εργαζόμενος Ε       | ΕΠΩΝΥΜΟ 2319 ΟΝΟΜΑ 231    | 9                  |                   |           |          | ОК         |       | Υπολογισ        | μός και Ενημέρωση |

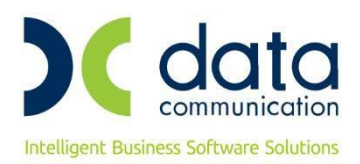

Για να ελέγξετε την καταχώρησή σας, προχωράτε ως εξής:

Στα πεδία «Από Ημερ/νία», «Έως Ημερ/νία» δηλώνετε το χρονικό διάστημα στο οποίο κάνατε την καταχώρηση και στη συνέχεια πατάτε δεξιά το κουμπί **«Εμφάνιση»**. Όπως θα παρατηρήσετε, εμφανίζονται οι σειρές που καταχωρήσατε για τον συγκεκριμένο εργαζόμενο, ενώ η τελευταία στήλη **«Αποδοχές Αδείας»** ενημερώθηκε αυτόματα από το πρόγραμμα εφαρμόζοντας τον τύπο Ωρομίσθιο \* Ώρες, με δυνατότητα παρέμβασης του χρήστη.

| Διαχείρισι | η Εργαζομ     | ένων 🗙 Καταχώρηση               | η Αδείας Ειδικού Σκοπού 🗙 | ۲                     |            |            |             |       |                 |                  |
|------------|---------------|---------------------------------|---------------------------|-----------------------|------------|------------|-------------|-------|-----------------|------------------|
| 🎬 Καταχι   | ώρηση Α       | δείας Ειδικού Σκοπού  Κ         | αταχώριση Στοιχείων       |                       |            |            |             |       |                 |                  |
|            |               |                                 |                           |                       |            |            |             |       |                 |                  |
|            | Ar            | 1ό Ημ/νία <mark>26/03/20</mark> | Έως Ημ/νία 06/04          | /20                   |            |            |             |       |                 |                  |
| Κριτήρ     | ρια Εργα      | ζομένου                         |                           |                       |            |            |             |       |                 |                  |
| <u>Κωδ</u> | δικός Εργα    | ιζομένου                        |                           | Έργο                  |            |            | Εμφάνια     | ση    |                 |                  |
| Επών       | νυμο Εργα     | ιζομένου                        |                           | <u>Ειδικότητα</u>     |            |            |             | • 1   |                 |                  |
| Εργα       | ισιακή Κα     | τάσταση                         |                           | <u>Τμήμα</u>          |            |            | Μαζικη Εισα | ιγωγη |                 |                  |
|            | <u>Υποκα</u>  | τάστημα                         |                           | <u>θέση</u>           |            |            |             |       |                 |                  |
|            | <u>Κέντρα</u> | Κόστους                         |                           |                       |            |            |             |       |                 |                  |
|            |               |                                 |                           |                       |            |            |             |       |                 |                  |
| Κωί        | δικός         | Επώνυμο                         | Όνομα                     | Είδος Αδείας          | Έναρξη     | Λήξη       | Ημέρες      | Ώρες  | Αποδοχές Αδείας |                  |
| 2          | E             | ΠΩΝΥΜΟ 2319                     | ONOMA 2319                | Άδεια Ειδικού Σκοπού  | 26/03/2020 | 30/03/2020 | 3,00000     | 9,00  | 66,87           |                  |
| 2          | E             | ΠΩΝΥΜΟ 2319                     | ONOMA 2319                | Κανονική Άδεια (Ε.Σ.) | 31/03/2020 | 31/03/2020 | 1,00000     | 3,00  | 22,29           |                  |
| 2          | E             | ΠΩΝΥΜΟ 2319                     | ONOMA 2319                | Άδεια Ειδικού Σκοττού | 01/04/2020 | 03/04/2020 | 3,00000     | 9,00  | 66,87           |                  |
| 2          | E             | ΠΩΝΥΜΟ 2319                     | ONOMA 2319                | Κανονική Άδεια (Ε.Σ.) | 06/04/2020 | 06/04/2020 | 1,00000     | 3,00  | 22,29           |                  |
|            |               |                                 |                           |                       |            |            |             |       |                 |                  |
|            |               |                                 |                           |                       |            |            |             |       |                 |                  |
|            |               |                                 |                           |                       |            |            |             |       |                 |                  |
| Εργαζόμε   | ενος 🗌        |                                 |                           |                       | %          | •          |             |       | Υπολογισμ       | ός και Ενημέρωση |

Σε περίπτωση λανθασμένης καταχώρησης έχετε τη δυνατότητα να διαγράψετε ότι καταχωρήσατε με το πλήκτρο F5.

Σε περίπτωση που θέλετε να διαγράψετε συγκεκριμένη σειρά, κάνοντας δεξί κλικ και διαγραφή, διαγράφετε όλη τη σειρά.

Εναλλακτικά, έχετε τη δυνατότητα <u>αυτόματης καταχώρησης των χρονικών διαστημάτων</u> για έναν ή περισσότερους εργαζόμενους.

Στα πεδία «Από Ημερ/νία», «Έως Ημερ/νία» δηλώνετε το χρονικό διάστημα στο οποίο υπάρχουν ενεργοί εργαζόμενοι για τους οποίους επιθυμείτε να καταχωρήσετε την άδεια ειδικού σκοπού.

Στη συνέχεια στα **«Κριτήρια Εργαζομένου»** πληκτρολογώντας το συνδυασμό των πλήκτρων **«Ctrl+ K»** ή επιλέγοντας από το ribbon το κουμπί **«Κριτήρια εργαζομένων»** επιλέγετε τον/τους εργαζόμενο/νους, ο/οι οποίοι θα λάβουν την άδεια ειδικού σκοπού και πατάτε δεξιά το κουμπί **«Μαζική Εισαγωγή»**.

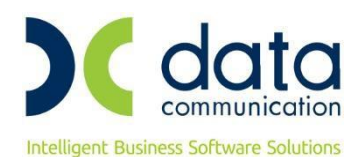

| Διαχείριση Εργ | ιαζομένων 🗙 🗸 Καταχώρησ     | η Αδείας Ειδικού Σκοπού 🔉 | <            |        |      |             |      |                     |        |
|----------------|-----------------------------|---------------------------|--------------|--------|------|-------------|------|---------------------|--------|
| 🎬 Καταχώρη     | ση Αδείας Ειδικού Σκοπού  Κ | αταχώριση Στοιχείων       |              |        |      |             |      |                     | - 23   |
|                |                             |                           |              |        |      |             |      |                     |        |
|                |                             |                           |              |        |      |             |      |                     |        |
|                | Από Ημ/νία 16/03/20         | Έως Ημ/νία 07/04          | /20          |        |      |             |      |                     |        |
| Κριτήρια Ε     | ργαζομένου                  |                           |              |        |      |             |      |                     |        |
| <u>Κωδικός</u> | Εργαζομένου 4;3             |                           | Έργο         |        |      | Εμφάνια     | m l  |                     |        |
| Επώνυμο        | Ερναζομένου                 |                           | Ειδικότητα   |        |      |             | ·    |                     |        |
|                | · · · · ·                   |                           |              |        |      | Μαζική Εισα | γωγή |                     |        |
| Εργασιακ       | η κατασταση                 |                           | Τμημα        |        |      |             |      |                     |        |
| <u>1</u>       | ιοκατάστημα                 |                           | <u> θέση</u> |        |      |             |      |                     |        |
| <u>Kév</u>     | τρα Κόστους                 |                           |              |        |      |             |      |                     |        |
|                |                             |                           |              |        |      |             |      |                     |        |
|                | - /                         | 10                        |              | 15 6   |      | 11.5        |      |                     |        |
| Κωδικος        | ; Επωνυμο                   | Όνομα                     | Ειδος Αδειας | Έναρξη | Ληξη | Ημερες      | Ωρες | Αποδοχες Αδειας     |        |
|                |                             |                           |              |        |      |             |      |                     |        |
|                |                             |                           |              |        |      |             |      |                     |        |
|                |                             |                           |              |        |      |             |      |                     |        |
|                |                             |                           |              |        |      |             |      |                     |        |
|                |                             |                           |              |        |      |             |      |                     |        |
| jusvoc -       |                             |                           |              |        |      |             |      |                     |        |
| μανος          |                             |                           |              |        |      |             |      | Υπολογισμός και Ενη | μέρωση |
|                |                             |                           |              |        |      |             |      |                     |        |

Πατώντας το, εμφανίζεται μπροστά σας ένα πινακάκι με προ-συμπληρωμένα πεδία.

Τα πεδία **«Ημερ/νία Από»** και **«Ημερ/νία Έως»** εμφανίζονται με τις ημερ/νίες που έχετε δηλώσει με την εισαγωγή σας στο μενού (στο παράδειγμά μας 16/03 έως 07/04).

Το πεδίο «Είδος Αδείας Κανονική Άδεια» προ-συμπληρώνεται με την τιμή «Κανονική Άδεια (Ε.Σ)», ενώ το πεδίο «Είδος Αδείας Ειδικού Σκοπού» με την τιμή «Άδεια Ειδικού Σκοπού».

| 2 | Διαχείριση Εργαζομένων 🗙 Καταχώρηση Αδείας Ειδικοι | ύ Σκοπού 🗙                                |                           |
|---|----------------------------------------------------|-------------------------------------------|---------------------------|
| ſ | 🎬 Καταχώρηση Αδείας Ειδικού Σκοπού  Καταχώριση Σ   | τοιχείων                                  |                           |
|   |                                                    |                                           |                           |
|   | Από Ημ/νία 16/03/20 Έως Ημ                         | /νία 07/04/20                             |                           |
|   | Κριτήρια Εργαζομένου                               |                                           |                           |
|   | <u>Κωδικός Εργαζομένου</u> 3;4                     | 🦉 Μαζική Καταχώριση 🛛 🔀 🕅                 |                           |
|   | Επώνυμο Εργαζομένου                                | Κριτήρια για Ειδική Άδεια                 |                           |
|   | Εργασιακή Κατάσταση                                | Ημ/νία Από 16/03/20                       |                           |
|   | Υποκατάστημα                                       | Ημ/νία Έως 07/04/20                       |                           |
|   | Κέντρα Κόστους                                     | Είδος Αδείας.<br>Κανονική Άδεια (Ε.Σ.)    |                           |
|   |                                                    | Είδος Αδείας Ειδικού Αδεια Ειδικού Σκοπού |                           |
|   | Κωδικός Επτώνυμο Όνα                               | μ Σκοπού Ώρες Αποδοχέ                     | ς Αδείας                  |
|   |                                                    |                                           |                           |
|   |                                                    | Εργαζόμενος                               |                           |
|   |                                                    |                                           |                           |
|   |                                                    |                                           |                           |
|   |                                                    |                                           |                           |
|   |                                                    |                                           |                           |
|   | Εργαζόμενος                                        | %                                         | Υπολογισμός και Ενημέρωση |

Πατώντας την επιλογή «Οκ», η εφαρμογή ξεκινά την αυτόματη ενημέρωση των πεδίων (Είδος Αδείας, Έναρξη, Λήξη, Ημέρες) για τους εργαζόμενους που επιλέξατε και μόλις ολοκληρωθεί η διαδικασία, εμφανίζεται και το αντίστοιχο μήνυμα.

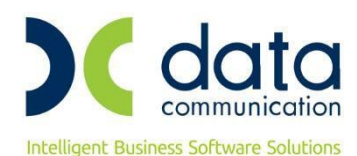

| Διαχείριση Εργα   | ζομένων 🗙 Καταχώρηα      | τη Αδείας Ειδ | ικού Σκοπού   | ×                                 |                   |              |              |       |                     |        |
|-------------------|--------------------------|---------------|---------------|-----------------------------------|-------------------|--------------|--------------|-------|---------------------|--------|
| 🎬 Καταχώρηση      | Αδείας Ειδικού Σκοπού  Ι | Καταχώρισι    | η Στοιχείων   |                                   |                   |              |              |       |                     | • 🔀    |
|                   |                          |               |               |                                   |                   |              |              |       |                     |        |
|                   | And H. J. C. 10/02/20    | ·E.co         | Harborn 07704 | /20                               |                   |              |              |       |                     |        |
| - Κοιτήρια Ερ     |                          | EWÇ           |               | 720                               |                   |              |              |       |                     |        |
| Kpeering Ep       | γαζομεγου                |               |               | <b>IF</b>                         |                   |              |              |       |                     |        |
| <u>Κωδικός Ερ</u> | αζομενου 3;4             |               |               | Έργο                              |                   |              | Εμφάνιο      | ոս    |                     |        |
| <u>Επώνυμο Ερ</u> | ογαζομένου               |               |               | <u>Ειδικότητα</u>                 |                   |              | Mažuń Eras   |       |                     |        |
| Εργασιακή Ι       | Κατάσταση                |               |               | <u>Τμήμα</u>                      |                   |              | νιαςική είος | ιγωγη |                     |        |
| Упо               | κατάστημα                |               |               | θέση                              |                   |              |              |       |                     |        |
| Kévt              |                          | (             |               |                                   |                   |              |              |       |                     |        |
| <u>nev (</u>      |                          |               | Μαζικη Κ      | αταχωριση                         |                   | Lé           | 245          |       |                     |        |
|                   |                          |               | Κριτήρι       | α για Ειδική Άδεια                |                   |              |              |       |                     |        |
| Κωδικός           | Επώνυμο                  |               |               | Ημ/νία Από 16/0                   | 3720              |              | έρες         | Ώρες  | Αποδοχές Αδείας     |        |
| 3                 | ΕΠΩΝΥΜΟ 2307             | ONOMA 2       |               | Ημ/νία Έως 07/0                   | 4/20              |              | 000          |       |                     |        |
| 3                 | ΕΠΩΝΥΜΟ 2307             | ONOMA 2       |               | Είδος Αδείας Κανο                 | ονική Άδεια (Ε.Σ. | 1            | 000          |       |                     |        |
| 3                 | ΕΠΩΝΥΜΟ 2307             | ONOMA 2       | 5/0           | Αυγογική Αδεία                    | οοφόρηση          |              | $\times$     |       |                     |        |
| 3                 | ΕΠΩΝΥΜΟ 2307             | ONOMA 2       | <u>Elbo</u>   | <u>ς Αδειας Ειδικού</u><br>Σκοπού |                   |              |              |       |                     |        |
| 3                 | EΠΩΝΥΜΟ 2307             | ONOMA 2       |               |                                   | •                 |              |              | _     |                     |        |
| 3                 |                          |               |               |                                   | 🕕 Η Διαδικ        | ασία Ολοκληρ | ρώθηκε       |       |                     |        |
| 3                 | ETIONYMO 2307            |               |               | Εοναζόμενος Ε                     |                   |              |              | _     |                     |        |
| 4                 | ETIONYMO 2225            |               | _             | Eplasopores [E                    |                   |              | or 1         | -     | -                   |        |
| 4                 | ΕΠΩΝΥΜΟ 2225             | ONOMA 2       |               |                                   |                   |              | UK           |       |                     |        |
| 4                 | ΕΠΩΝΥΜΟ 2225             | ONOMA 22      | 225           | Άδεια Ειδικού Σκοπού              | 20/03/2020        | 23/03/2020   | 3,00000      |       | -                   |        |
| 4                 | ΕΠΩΝΥΜΟ 2225             | ONOMA 22      | 225           | Κανονική Άδεια (Ε.Σ.)             | 24/03/2020        | 24/03/2020   | 1,00000      |       |                     |        |
| 4                 | ΕΠΩΝΥΜΟ 2225             | ONOMA 22      | 225           | Άδεια Ειδικού Σκοττού             | 26/03/2020        | 28/03/2020   | 3,00000      |       |                     |        |
| 4                 | ΕΠΩΝΥΜΟ 2225             | ONOMA 22      | 225           | Κανονική Άδεια (Ε.Σ.)             | 30/03/2020        | 30/03/2020   | 1,00000      |       |                     |        |
| 4                 | ΕΠΩΝΥΜΟ 2225             | ONOMA 22      | 225           | Άδεια Ειδικού Σκοττού             | 31/03/2020        | 02/04/2020   | 3,00000      |       |                     |        |
| 4                 | ΕΠΩΝΥΜΟ 2225             | ONOMA 22      | 225           | Κανονική Άδεια (Ε.Σ.)             | 03/04/2020        | 03/04/2020   | 1,00000      |       |                     |        |
|                   |                          |               |               |                                   |                   |              |              |       |                     |        |
| 1                 |                          |               |               |                                   |                   |              |              |       |                     |        |
| μενος             |                          |               |               |                                   | %                 |              |              |       | Υπολογισμός και Evr | μέρωση |
|                   |                          |               |               |                                   |                   |              |              |       |                     |        |

Σημείωση: Η εφαρμογή, κατά τη διαδικασία της αυτόματης ενημέρωσης, εξαιρεί από τα χρονικά διαστήματα την αργία της 25<sup>ης</sup> Μαρτίου, την Μεγάλη Παρασκευή, τη Δεύτερη ημέρα του Πάσχα και τα Σαββατοκύριακα για υπαλλήλους με 5νθήμερη απασχόληση.

Σε περιπτώσεις εργαζομένων με 6ημερη απασχόληση η ημέρα του Σαββάτου συνυπολογίζεται στα χρονικά διαστήματα ενημέρωσης των στηλών «Έναρξης» και «Λήξης».

Στο εν λόγω παράδειγμα ο εργαζόμενος με κωδικό 3 είναι υπάλληλος πλήρους απασχόλησης με 5νθήμερη απασχόληση, ενώ ο εργαζόμενος με κωδικό 4 είναι εργάτης με 6ημερη εργασία. Με βάση τα προαναφερθέντα ο πίνακας ενημερώνεται με τον ακόλουθο τρόπο:

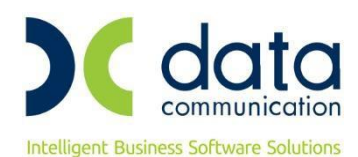

| ιαχειριση Εργαί                                                                                                    | ομένων 🗙 🗵 Καταχώρηα     | ση Αδείας Ειδικού Σκοπού | X                     |            |            |                   |      |                      |  |
|----------------------------------------------------------------------------------------------------|--------------------------|--------------------------|-----------------------|------------|------------|-------------------|------|----------------------|--|
| Καταγώρηση                                                                                                    | Αδείας Ειδικού Σκοπού! Ι | Καταγώριση Στριγείων     |                       |            |            |                   |      |                      |  |
| and a second second sec |                          |                          |                       |            |            |                   |      |                      |  |
|                                                                                                    |                          |                          |                       |            |            |                   |      |                      |  |
| 1                                                                                                    | Από Ημ/νία 16/03/20      | Έως Ημ/νία 07/0          | 4/20                  |            |            |                   |      |                      |  |
| Κριτήρια Εργ                                                                                                    | αζομένου                 |                          |                       |            |            |                   |      |                      |  |
| <u>Κωδικός Ερ</u>                                                                                                    | γαζομένου 3;4            |                          | Έργο                  |            |            | Εμφάνια           | m l  |                      |  |
| Επώνιμο Εσ                                                                                                    | ναζομένου                |                          | Ειδικότητα            |            |            | Lpyana            | ~    |                      |  |
|                                                                                                    | ,                        |                          |                       |            |            | Μαζική Εισα       | γωγή |                      |  |
| Εργασιακή Κ                                                                                                    | ατάσταση                 |                          | <u>Τμήμα</u>          |            |            |                   |      |                      |  |
| <u>Үпок</u>                                                                                                    | ατάστημα                 |                          | <u>θέση</u>           |            |            |                   |      |                      |  |
| <u>Κέντρ</u>                                                                                                    | α Κόστους                |                          |                       |            |            |                   |      |                      |  |
|                                                                                                    |                          |                          |                       | _          |            |                   |      |                      |  |
| Kee Tornée a                                                                                                    | <b>F</b> =-/             |                          |                       | Tueste     | 1460       | Unione            | 12   | Amer Faulte A Faire  |  |
| κωοικος                                                                                                    | ΕΠΟΝΙΧΜΟ 2207            |                          | ΕΙΟΟς ΑΟΕΙας          | Εναρξη     | Ληξη       | Ημερες<br>2.00000 | Ωρες | Αποσοχες Ασείας      |  |
| 2                                                                                                    |                          | ONOMA 2307               | Ασεία Εισικού Σκόττου | 10/03/2020 | 10/03/2020 | 3,00000           |      |                      |  |
| 3                                                                                                    | EDONYMO 2307             | ONOMA 2307               | Άδεια Ειδικού Σκοττού | 20/03/2020 | 24/03/2020 | 3,00000           |      |                      |  |
| 3                                                                                                    | EDONYMO 2307             | ONOMA 2307               | Κανονική Άδεια (Ε.Σ.) | 26/03/2020 | 26/03/2020 | 1 00000           |      | ·                    |  |
| 3                                                                                                    | ΕΠΩΝΥΜΟ 2307             | ONOMA 2307               | Άδεια Ειδικού Σκοττού | 27/03/2020 | 31/03/2020 | 3.00000           |      |                      |  |
| 3                                                                                                    | ΕΠΩΝΥΜΟ 2307             | ONOMA 2307               | Κανονική Άδεια (Ε.Σ.) | 01/04/2020 | 01/04/2020 | 1.00000           |      |                      |  |
| 3                                                                                                    | ΕΠΩΝΥΜΟ 2307             | ONOMA 2307               | Άδεια Ειδικού Σκοττού | 02/04/2020 | 06/04/2020 | 3,00000           |      |                      |  |
| 3                                                                                                    | ΕΠΩΝΥΜΟ 2307             | ONOMA 2307               | Κανονική Άδεια (Ε.Σ.) | 07/04/2020 | 07/04/2020 | 1,00000           |      |                      |  |
| 4                                                                                                    | ΕΠΩΝΥΜΟ 2225             | ONOMA 2225               | Άδεια Ειδικού Σκοττού | 16/03/2020 | 18/03/2020 | 3,00000           |      |                      |  |
| 4                                                                                                    | ΕΠΩΝΥΜΟ 2225             | ONOMA 2225               | Κανονική Άδεια (Ε.Σ.) | 19/03/2020 | 19/03/2020 | 1,00000           |      |                      |  |
| 4                                                                                                    | ΕΠΩΝΥΜΟ 2225             | ONOMA 2225               | Άδεια Ειδικού Σκοττού | 20/03/2020 | 23/03/2020 | 3,00000           |      |                      |  |
| 4                                                                                                    | ΕΠΩΝΥΜΟ 2225             | ONOMA 2225               | Κανονική Άδεια (Ε.Σ.) | 24/03/2020 | 24/03/2020 | 1,00000           |      |                      |  |
| 4                                                                                                    | ΕΠΩΝΥΜΟ 2225             | ONOMA 2225               | Άδεια Ειδικού Σκοπού  | 26/03/2020 | 28/03/2020 | 3,00000           |      |                      |  |
| 4                                                                                                    | ΕΠΩΝΥΜΟ 2225             | ONOMA 2225               | Κανονική Άδεια (Ε.Σ.) | 30/03/2020 | 30/03/2020 | 1,00000           |      |                      |  |
| 4                                                                                                    | ΕΠΩΝΥΜΟ 2225             | ONOMA 2225               | Άδεια Ειδικού Σκοττού | 31/03/2020 | 02/04/2020 | 3,00000           |      |                      |  |
| 4                                                                                                    | ΕΠΩΝΥΜΟ 2225             | ONOMA 2225               | Κανονική Άδεια (Ε.Σ.) | 03/04/2020 | 03/04/2020 | 1,00000           |      |                      |  |
|                                                                                                    |                          |                          |                       |            |            |                   |      |                      |  |
|                                                                                                    |                          |                          |                       |            |            |                   |      |                      |  |
|                                                                                                    |                          |                          |                       | 9/         |            |                   |      | March and a new From |  |

<u>Σημείωση:</u> Όπως φαίνεται και παραπάνω για τον εργαζόμενο 4, το πρόγραμμα δεν ενημερώνει για χρονικό διάστημα 4/04 έως 7/04, αλλά σταματάει στις 3/04. **Αυτό συμβαίνει γιατί, ενώ η άδεια μπορεί να δοθεί** τμηματικά, ορίζεται ότι θα πρέπει να έχει διάρκεια κατ' ελάχιστον τριών ημερών, την οποία <u>ακολουθεί</u> η χορήγηση μίας ημέρας κανονικής αδείας.

Πατώντας το κουμπί **«Υπολογισμός και Ενημέρωση»**, η εφαρμογή ενημερώνει αυτόματα, με μήνυμα εφαρμογής ότι η διαδικασία ολοκληρώθηκε, τη στήλη **«Αποδοχές Αδείας»**.

Για να ελέγξετε την καταχώρησή σας, προχωράτε ως εξής:

Στα πεδία «Από Ημερ/νία», «Έως Ημερ/νία» δηλώνετε το χρονικό διάστημα στο οποίο κάνατε την καταχώρηση και στη συνέχεια πατάτε δεξιά το κουμπί **«Εμφάνιση»**. Όπως θα παρατηρήσετε, εμφανίζονται οι σειρές που καταχωρήσατε για τον/τους συγκεκριμένο/νους εργαζόμενο/νους, ενώ η τελευταία στήλη **«Αποδοχές Αδείας»** ενημερώθηκε αυτόματα από το πρόγραμμα.

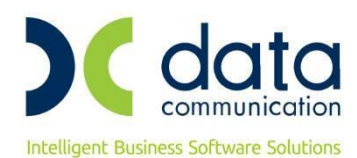

| Καταχώρηση        | ομενων χ γ καταχωρ<br>Αδείας Ειδικού Σκοπού | ηση Αδείας Ειδικού Σκοπου 🤇<br>  Καταχώριση Στοιχείων | K                     |            |            |             |       |                    |         |
|-------------------|---------------------------------------------|-------------------------------------------------------|-----------------------|------------|------------|-------------|-------|--------------------|---------|
|                   |                                             |                                                       |                       |            |            |             |       |                    |         |
| 1                 | Από Ημ/νία 16/03/20                         | Έως Ημ/νία 07/04                                      | 1/20                  |            |            |             |       |                    |         |
| Κριτήρια Εργ      | γαζομένου                                   |                                                       |                       |            |            |             |       |                    |         |
| <u>Κωδικός Ερ</u> | γαζομένου                                   |                                                       | Έργο                  |            |            | Εμφάνια     | m l   |                    |         |
| Επώνυμο Εσ        | ναζομένου                                   |                                                       | Ειδικότητα            |            |            |             | ·     |                    |         |
|                   |                                             |                                                       | Tuána                 |            |            | Μαζική Εισα | γωγή  |                    |         |
| Εργασιακη Κ       | ατασταση                                    |                                                       | Τμημα                 |            |            |             |       |                    |         |
| <u>Үпок</u>       | ατάστημα                                    |                                                       | <u>θέση</u>           |            |            |             |       |                    |         |
| <u>Κέντρ</u>      | α Κόστους                                   |                                                       |                       |            |            |             |       |                    |         |
|                   |                                             |                                                       |                       |            |            |             |       |                    |         |
| Κωδικός           | Επτίναιμο                                   | Ovena                                                 | Είδος Αδτίας          | Έναρξη     | Δήξη       | Huénec      | Dess  | Δποδογές Δδείας    |         |
| 3                 |                                             | ONOMA 2307                                            | άδεια Ειδικού Σκοπού  | 16/03/2020 | 18/03/2020 | 3.00000     | 32005 | A11000, LC, A0000, |         |
| 3                 | EDONYMO 2307                                | ONOMA 2307                                            | Κανονική Άδεια (Ε.Σ.) | 19/03/2020 | 19/03/2020 | 1 00000     |       | 31,00              |         |
| 3                 | EIIQNYMO 2307                               | ONOMA 2307                                            | Άδεια Ειδικού Σκοπού  | 20/03/2020 | 24/03/2020 | 3.00000     |       | 93.60              |         |
| 3                 | ΕΠΩΝΥΜΟ 2307                                | ONOMA 2307                                            | Κανονική Άδεια (Ε.Σ.) | 26/03/2020 | 26/03/2020 | 1.00000     |       | 31.20              |         |
| 3                 | ΕΠΩΝΥΜΟ 2307                                | ONOMA 2307                                            | Άδεια Ειδικού Σκοττού | 27/03/2020 | 31/03/2020 | 3,00000     |       | 93,60              |         |
| 3                 | ΕΠΩΝΥΜΟ 2307                                | ONOMA 2307                                            | Κανονική Άδεια (Ε.Σ.) | 01/04/2020 | 01/04/2020 | 1,00000     |       | 31,20              |         |
| 3                 | ΕΠΩΝΥΜΟ 2307                                | ONOMA 2307                                            | Άδεια Ειδικού Σκοττού | 02/04/2020 | 06/04/2020 | 3,00000     |       | 93,60              |         |
| 3                 | ΕΠΩΝΎΜΟ 2307                                | ONOMA 2307                                            | Κανονική Άδεια (Ε.Σ.) | 07/04/2020 | 07/04/2020 | 1,00000     |       | 31,20              |         |
| 4                 | ΕΠΩΝΥΜΟ 2225                                | ONOMA 2225                                            | Άδεια Ειδικού Σκοπού  | 16/03/2020 | 18/03/2020 | 3,00000     |       | 87,12              |         |
| 4                 | ΕΠΩΝΥΜΟ 2225                                | ONOMA 2225                                            | Κανονική Άδεια (Ε.Σ.) | 19/03/2020 | 19/03/2020 | 1,00000     |       | 29,04              |         |
| 4                 | ΕΠΩΝΥΜΟ 2225                                | ONOMA 2225                                            | Άδεια Ειδικού Σκοττού | 20/03/2020 | 23/03/2020 | 3,00000     |       | 87,12              |         |
| 4                 | ΕΠΩΝΥΜΟ 2225                                | ONOMA 2225                                            | Κανονική Άδεια (Ε.Σ.) | 24/03/2020 | 24/03/2020 | 1,00000     |       | 29,04              |         |
| 4                 | ΕΠΩΝΥΜΟ 2225                                | ONOMA 2225                                            | Άδεια Ειδικού Σκοττού | 26/03/2020 | 28/03/2020 | 3,00000     |       | 87,12              |         |
| 4                 | ΕΠΩΝΥΜΟ 2225                                | ONOMA 2225                                            | Κανονική Άδεια (Ε.Σ.) | 30/03/2020 | 30/03/2020 | 1,00000     |       | 29,04              |         |
| 4                 | ΕΠΩΝΥΜΟ 2225                                | ONOMA 2225                                            | Άδεια Ειδικού Σκοττού | 31/03/2020 | 02/04/2020 | 3,00000     |       | 87,12              |         |
| 4                 | ΕΠΩΝΎΜΟ 2225                                | ONOMA 2225                                            | Κανονική Άδεια (Ε.Σ.) | 03/04/2020 | 03/04/2020 | 1,00000     |       | 29,04              |         |
|                   |                                             |                                                       |                       |            |            |             |       |                    |         |
| ύμενος            |                                             |                                                       |                       | %          |            |             | -     | Υπολογισμός και Εγ | νομέριο |

<u>Σημείωση</u>: Η στήλη «Αποδοχές Αδείας», για υπάλληλο πλήρους απασχόλησης, φέρνει ως προτεινόμενη τιμή Αποδοχές \* 1,2. Για τις υπόλοιπες περιπτώσεις δεν υπολογίζεται προσαύξηση, παρόλα αυτά είναι στη διακριτική ευχέρεια του χρήστη να παρέμβει στο ποσό των αποδοχών αν το επιθυμεί.

Επίσης οι εν λόγω αποδοχές δεν σχετίζονται με τον υπολογισμό μισθοδοσίας παρά μόνο με το έντυπο Ε11.1 (Απολογιστικό Έντυπο ειδικού σκοπού γνωστοποίησης στοιχείων λήψης άδειας ειδικού σκοπού και συσχετιζόμενης κανονικής άδειας του άρθρου 4 παρ. 3στ της Πράξης Νομοθετικού Περιεχομένου (Α΄ 55/11.03.2020), το οποίο δεν έχει αναρτηθεί μέχρι στιγμής στο ΕΡΓΑΝΗ.